## วิธีการดำเนินการจ่ายค่าเทอมผ่านระบบออนไลน์

| 🕗 ค้นหานักเ | รียน                                                                              |   |
|-------------|-----------------------------------------------------------------------------------|---|
|             | โกดต่อสอบถาม   1. กรอกเทอมที่ต้องการจะจ่าย 3 076-212075 2. กรอกปี พ.ศ. ที่ต้องการ |   |
|             | ฝ่ายการเงิน โรงเรียนภูเก็ตวิทยาลัย                                                |   |
| เทอม / ปี : | 1 2564                                                                            |   |
|             | ສຟຣະຈຳດັ່ງ                                                                        |   |
| ค้นหา :     | เลขประจำตัว                                                                       | Q |
|             |                                                                                   |   |
|             | * ในกรณากระยบเหม ยงนมมสชบระจาดวินกรยน โฟยเลชบระจาดวินระชาชน                       |   |

เมื่อกรอกทุกอย่างตามลำดับขั้นตอนที่ 1 – 3 แล้ว จะขึ้นชื่อนักเรียน ชั้น/ห้อง ประเภทห้อง และจำนวนเงินที่ต้องจ่าย

(ให้ตรวจสอบความถูกต้องให้เรียบร้อย) และสแกน QR CODE เพื่อทำการจ่ายเงิน

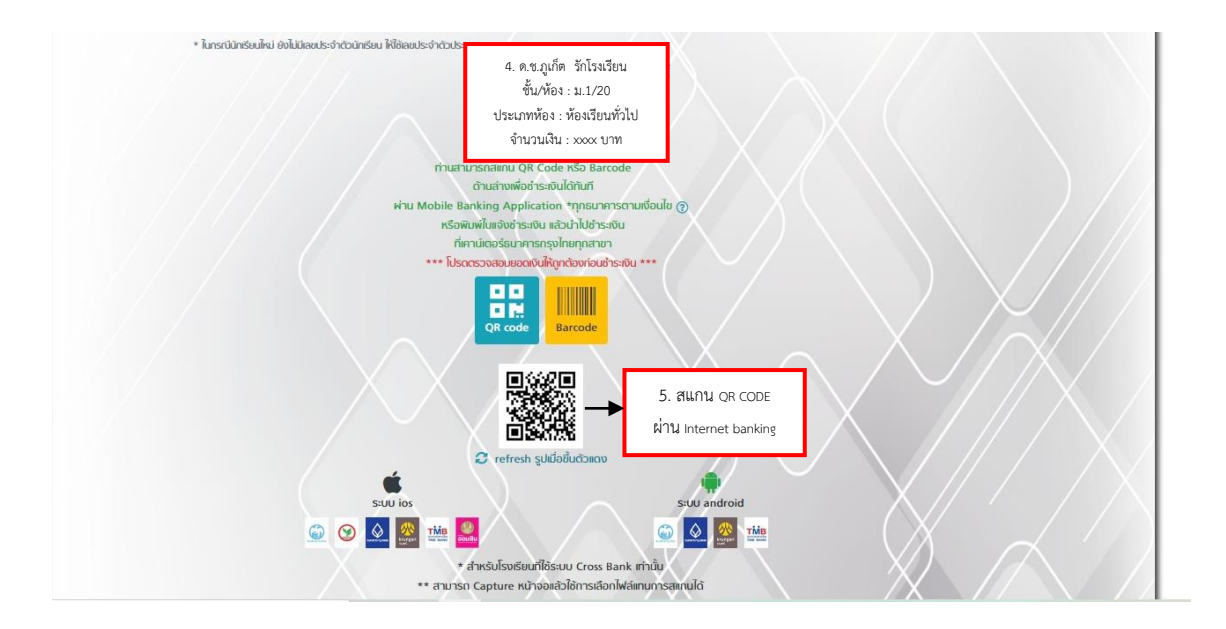

|                                       | จ่ายบิล 🛛 🗙                    |  |  |  |  |  |  |  |
|---------------------------------------|--------------------------------|--|--|--|--|--|--|--|
| <b>โรงเรียนภูเท็</b><br>(09940005)    | <b>ตวิทยาลัย</b><br>7770200)   |  |  |  |  |  |  |  |
| เลขประจำตัวนักเรียน / เลขบัตรประชาชน* |                                |  |  |  |  |  |  |  |
| XXXX                                  |                                |  |  |  |  |  |  |  |
| ชั้น / ห้อง                           |                                |  |  |  |  |  |  |  |
| ม.1/20                                |                                |  |  |  |  |  |  |  |
| ชื่อ - นามสกุลนักเรียน                |                                |  |  |  |  |  |  |  |
| ด.ช.ภูเก็ต รักโรงเรียน                |                                |  |  |  |  |  |  |  |
| จำนวนเงิน                             | วงเงินคงเหลือ 1,999,950.00 บาท |  |  |  |  |  |  |  |
| XXXXX                                 | $\sim$                         |  |  |  |  |  |  |  |
| บันทึกช่วยจำ                          | เหลืออีท 30 ตัวอัทษร           |  |  |  |  |  |  |  |
|                                       |                                |  |  |  |  |  |  |  |
|                                       | ถัดไป                          |  |  |  |  |  |  |  |
|                                       |                                |  |  |  |  |  |  |  |

โปรดตรวจสอบ เลขประจำตัวนักเรียน / เลขบัตรประชาชน ชั้น / ห้อง ชื่อ – นามสกุล และจำนวนเงิน ให้ถูกต้อง

ก่อนกดยืนยัน

## ้สำหรับท่านที่ต้องการชำระเงินผ่านธนาคาร สามารถคลิก "พิมพ์ใบแจ้งชำระเงินค่าบำรุงการศึกษา" ได้

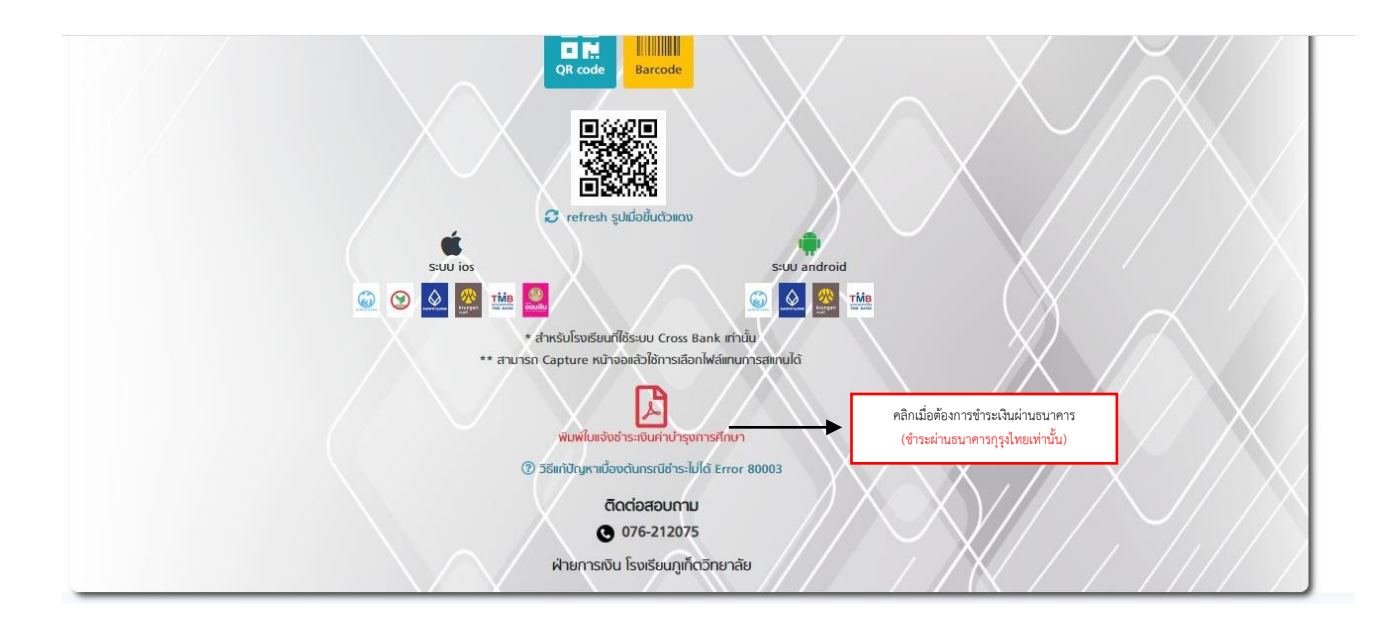

จะปรากฎหน้าต่างเป็นไฟล์ PDF ให้ปริ้น และนำไปชำระที่ธนาคารกรุงไทยต่อไป

| ≡ Viewer.aspx                                                                                                    | 1 / 1   - 5                                                                                                    | ∞ +   : ♦                                                                                                    |                                                                                                    | 29. | ± 8 | : |
|----------------------------------------------------------------------------------------------------|----------------------------------------------------------------------------------------------------|----------------------------------------------------------------------------------------------------|----------------------------------------------------------------------------------------------------|-----|-----|---|
|                                                                                                    | ki di                                                                                                    | Touliefrschudrşensilmin<br>Tusteuqulerinenin<br>Tusteuqulerinenin<br>Tusteuquerineni draasening draadler fordeşde te<br>Product Code : 80070<br>enitati                                                                                                    | ต่วนที่ 1 (ดำหรับนักเรียน)<br>8000 ภาพเรียนที่ 2 ปีการศักรา 2564<br>026/33                                                                                                    |     |     |   |
| Territoria de la construcción de la construcción de | TERAT                                                                                                    | 1001                                                                                                    | จำนวนสิน                                                                                                    |     |     |   |
| Address Address                                                                                                    | 4                                                                                                    | ดำจึงเครูขาวต่างเวลเหต                                                                                                    | 1,200.00                                                                                                    |     |     |   |
|                                                                                                    | 2                                                                                                    | สำรักยุสถารที่ปฏิบัติเกมันสถามศึกษา                                                                                                    | 1,300.00                                                                                                    |     |     |   |
|                                                                                                    | 3                                                                                                    | สาสนับสนุบสียมาสียมพร้นไฟ                                                                                                    | 400.00                                                                                                    |     |     |   |
|                                                                                                    | 4                                                                                                    | ทำหังเป็นเพิ่มของการวิทยาศาสตร์ คณิตาสตร์ เทศไปเลยี มาจากการประเทศ 55                                                                                                    | UTE 2,000.00                                                                                                    |     |     |   |
| 1                                                                                                    |                                                                                                    | A R R DYCHONOLOGICULATION                                                                                                    | 5000                                                                                                    |     |     |   |
|                                                                                                    | dand<br>Band<br>Hann<br>Hann<br>Hann<br>Hann<br>Hann<br>Hann<br>Hann<br>H                                                                                                    | dans delallasvalv<br>dal Baladorinadananan<br>Delalasinadan ya farakalana<br>Delalasinadan yaka dal ala ala ala ala ala<br>Delalasina dal ala ala ala ala ala ala ala ala<br>Delalasina dal ala ala ala ala ala ala ala ala<br>Delalasina dal ala ala ala ala ala ala ala ala al                                                                                                    | ราม 5.400.00<br>สำหรับสำหรับส่วน<br>ผู้กันใน<br>564<br>1565 นมียังและประกับกระว่                                                                                                    |     |     |   |
|                                                                                                    | 24<br>Pro<br>dan it<br>dan it<br>i<br>i<br>i<br>i<br>i<br>i<br>i<br>i<br>i<br>i | Nucleivanholtgenstien   Nucleivanholtgenstien   Nucleivanholtgenstie   Nucleivanholtgenstie   Nucleivanholtgenstein   Nucleivanhol | Wind 2 (Anthunum)   Jurdina 2 Dimining 2000   Million   Million   Interface   Interface |     |     |   |